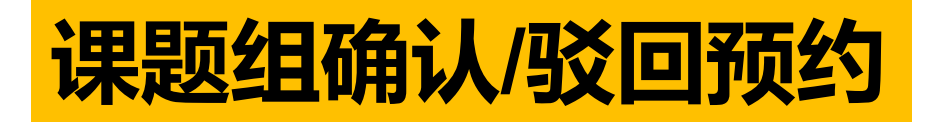

## <mark>课题组设置好自动确认预约,则不需要再手动操作。若设置要手动确认,则需进行此操作</mark>

# (1) 统一身份认证登录后进入个人中心

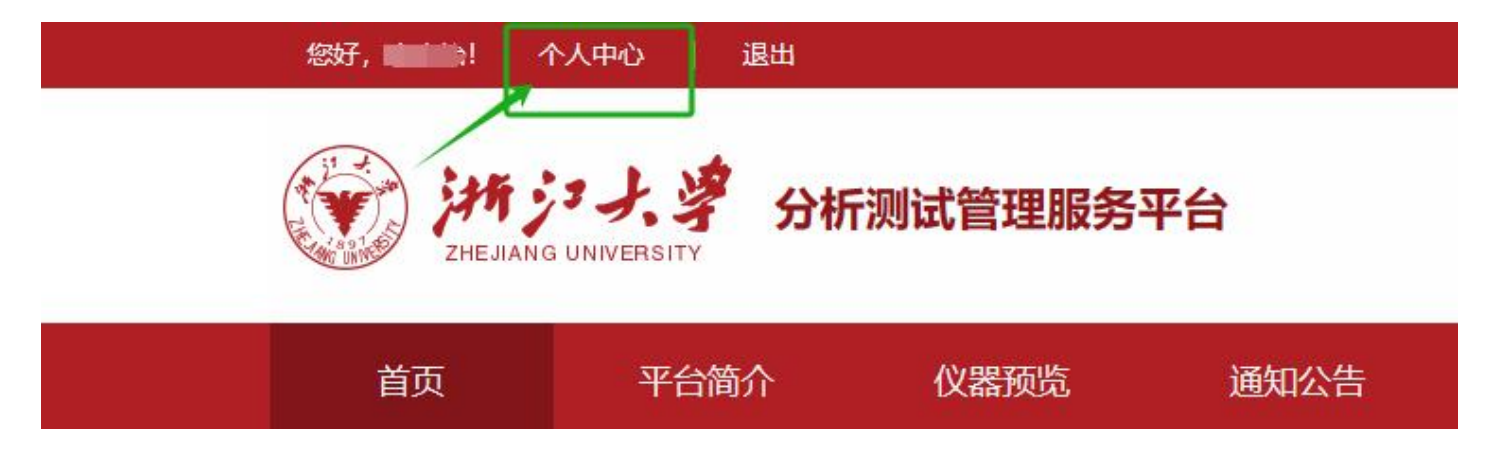

### (2) 点击课题组-我管理的课题组账单-我管理的预约-确认

### 操作人:课题组PI/授权代理人/授权代管人

| 仪器设备共享服务                                          | 平台              |                   |                 |                             |                            |                                              |     | (第二)     | <ul> <li></li></ul> | <ul> <li>         ・</li> <li>         ・</li></ul> |         |     |
|---------------------------------------------------|-----------------|-------------------|-----------------|-----------------------------|----------------------------|----------------------------------------------|-----|----------|---------------------|----------------------------------------------------------------------------------------------------|---------|-----|
| 🚢 我管理的课题组                                         | ▲ 首页 / 课题组详情    |                   |                 |                             | J                          |                                              |     |          |                     |                                                                                                    |         |     |
| 🚢 我加入的课题组                                         | 我管理的课题组则        | 单                 |                 |                             |                            |                                              |     |          |                     |                                                                                                    | 批星确认 导出 |     |
| <ul> <li>■ 我管理的课题组账单</li> <li>■ 我管理的成员</li> </ul> | 我管理的预约我管理       | 里的实验              |                 |                             |                            |                                              |     |          |                     |                                                                                                    |         |     |
|                                                   | 7224.2<br>总预估费用 | <b>130</b><br>总数量 | 0<br>待确认数量      | 73     28       自主预约     委托 | 29<br>成约 服务项目预约            |                                              |     |          |                     |                                                                                                    |         |     |
|                                                   | 顺序号             | 预约人姓名/登录名         | 课题组             | ✔ 仪器/服务项目/资产编号              | 预约开始日期 预约结束日期 预            | 約方式 🗸 预约状态                                   | ▼ 每 | 页显示10条 🖌 | Q搜索                 |                                                                                                    |         |     |
|                                                   | □ 顺序号           | 预约人               | 课题组             | 仪器/服务项目                     | 所属单位                       | 预约时间                                         | 样品数 | 预约方式     | 预估费用(元)             | 创建时间                                                                                                    | 预约状态    | 操作  |
|                                                   | ZZ00000411      | 李四<br>lisi        | 张三课题组 - 测试项目3-2 | 测试仪器<br>20231109-01         | 浙江大学 > 化学系 > 化学系分析测试平<br>台 | z 2024-10-25 08:30:00<br>2024-10-25 08:45:00 | 1   | 自主预约     | 30                  | 李四<br>2024-10-12 11:40:07                                                                                                    | 7 预约已生效 | ž 🔳 |
|                                                   | ZZ00000447      | 李四                | 张三课颢组 - 测试项目5-1 | 生物扫描探针显微                    | 鏡<br>浙T大学 > 化学系 > 化学系 (首管) | 2024-10-22 13:30:00                          | 1   | 自主预约     | 0                   | 李四                                                                                                    | - 预约已完成 | ž.  |

| 顺序号        | 预约人          | 课题组             | 仪器/服务项目             | 所属单位                       | 预约时间                                       | 样品数 | 预约方式 | 预估费用(元) | 创建时间                      | 预约状态   | 操作 |
|------------|--------------|-----------------|---------------------|----------------------------|--------------------------------------------|-----|------|---------|---------------------------|--------|----|
| ZZ00000411 | 李四<br>lisi   | 张三课题组 - 测试项目3-2 | 测试仪器<br>20231109-01 | 浙江大学 > 化学系 > 化学系分析<br>测试平台 | 2024-10-25 08:30:00<br>2024-10-25 08:45:00 | 1   | 自主预约 | 30      | 李四<br>2024-10-12 11:40:07 | 预约已生效  |    |
| ZZ00000435 | 王五<br>wangwu | 张三课题组 - 测试项目5-1 | 测试仪器<br>20231109-01 | 浙江大学 > 化学系 > 化学系分析<br>测试平台 | 2024-10-17 15:00:00<br>2024-10-17 15:15:00 | 1   | 自主预约 | 30      | 王五<br>2024-10-17 14:55:29 | 待课题组确认 |    |
| ZZ00000419 | 李四<br>lisi   | 张三课题组 - 测试项目5-1 | 测试仪器<br>20231109-01 | 浙江大学 > 化学系 > 化学系分析<br>测试平台 | 2024-10-13 15:15:00<br>2024-10-13 15:30:00 | 1   | 自主预约 | 30      | 李四<br>2024-10-12 14:54:41 | 详情确认   | 1  |

#### (3) 新界面往下滑,指定经费卡-填写金额-确认通过-勾选是否系统自动确认-点提交

#### 1.可选择多张经费卡,每张卡填需要冻结的金额,使得总金额=预估费用 2.谨慎选择经费卡,确保该经费可用于测试费内转

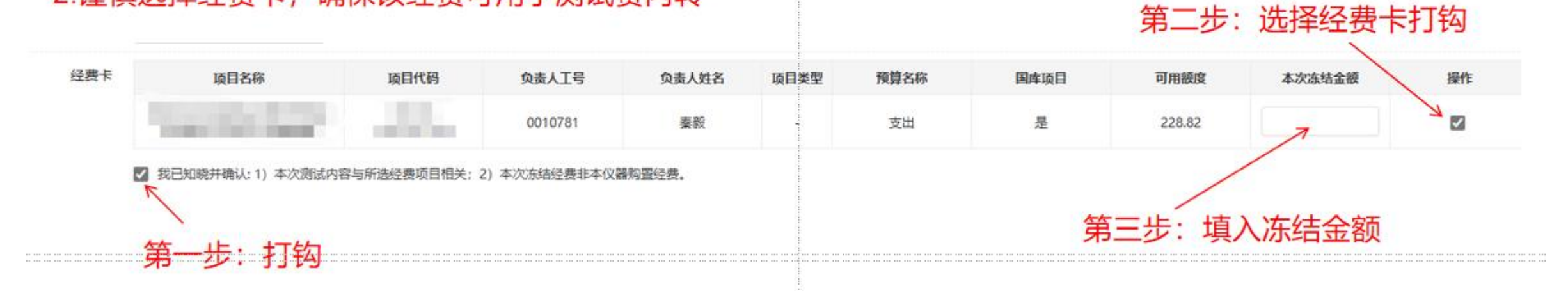

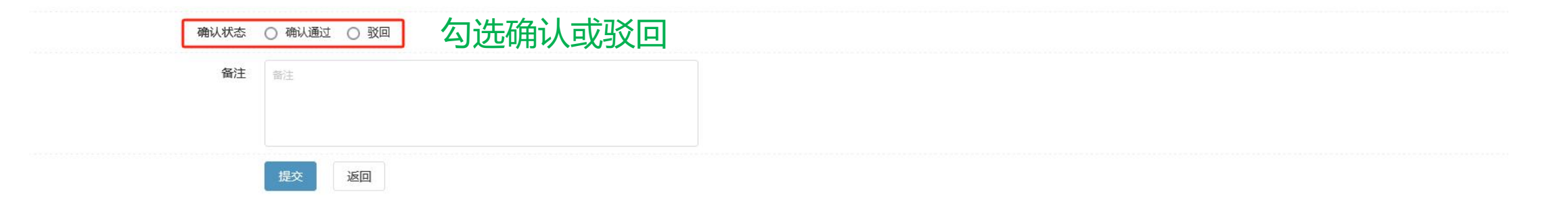